## 各種申込WEB

# (低圧編)

# 操作ガイド&マニュアル

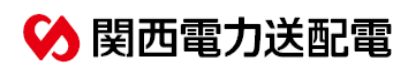

| CHAPTER<br>目次       |               |    |
|---------------------|---------------|----|
|                     |               |    |
|                     |               |    |
| 1. ご利用いただけるお申込み     | >>            | 01 |
| 2.「各種申込WEB」のご利用方法   | >>            | 03 |
| 3.「各種申込WEB」ご利用にあたって | $\rightarrow$ | 05 |
| 4. トップ画面            | >>            | 09 |
| 5.各種お申込み方法          | >>            | 11 |

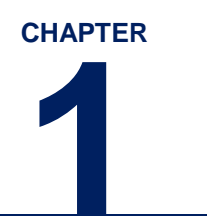

## ご利用いただけるお申込み

CHAPTER

### ご利用いただけるお申込み

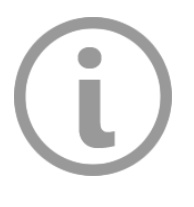

#### ご利用者とご利用範囲

電力小売ライセンスをお持ちの小売電気事業者さまが低圧託送供給を行うにあたり生じる、 各種お申込み事項の窓口としてご利用いただけます。

#### 1. 対象のお申込み

低圧の電気のご利用または配電設備全般に関するお問い合わせおよび低圧託送契約に 関するお問い合わせ

- ・計量器、引込線等の配電設備に関するお問い合わせ
- ・供給地点特定番号に関するお問い合わせ
- ・電気のご使用場所の停電等に関するお問い合わせ※1
- ・設備工事を伴わない接続送電サービスメニューの変更※2
- ・その他お問い合わせ

※1 屋内設備はお客さま所有となりますので、保安上緊急を要さない場合は、対応できない場合があります。
※2 需要場所の新設および増設等の設備工事を実施する場合は、インターネット低圧託送工事申込み「たくそう君」(以下「たくそう君」)からお申込みください。

#### 2. お申込み取扱い時間

#### 24時間お申込み登録可能です。

※ システムメンテナンス時間帯およびシステム障害時を除きます。
 ※ 但し、受付時間は以下の時間帯となりますので、下記時間帯以外の場合は翌営業日以降の対応となります。
 受付時間9:00~17:00(12/29~1/3を除く)

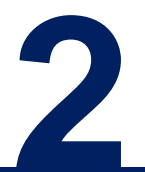

## 「各種申込WEB」のご利用方法

### 「各種申込WEB」のご利用方法

|                                                                                                    | 「インターネット低圧託送工事申込みおよび各種申込みに<br>おける確約書」をよくお読みいただき「インターネット低<br>圧託送工事申込みおよび各種申込み登録 兼 ID番号発<br>番依頼書」に必要事項をご記入いただいた上、関西電力送<br>配電株式会社ネットワークサービスセンターへ郵送にてお<br>申込みください。<br>なお、既にインターネット低圧託送工事受付「たくそう<br>君」のID番号をお持ちの小売電気事業者さまのお申込み<br>は不要です。                                                                                                    |
|----------------------------------------------------------------------------------------------------|----------------------------------------------------------------------------------------------------|
| <ul> <li>② また、使用上の過剰または第二者による不正使用などについては、すべて当方が責任を負います。</li> <li>③ 第二者の11日巻・パスワードを借用して申込みを行いません。</li> <li>Ⅲ インターネット申込みの中止・制限</li> <li>① インターネット転込が当事時込みおよび各種申込みの利用を取りやめる場合は、その旨を関回電力送配電ネット<br/>ワークサービスセンターに申し出るとともに1日番号を返却します。</li> <li>② 本線約書の他、マニュアルを運動作のハールを遵守しなかった番合、または、関回電力送配電の実務に支障がある<br/>と判断された器合は、関ロ電力送配電命らインターネット低圧性型で車込みおよび各種申込みに関して、1日番</li> </ul>                                                                                                    | $\sim$                                                                                                    |
| <ul> <li>身・パスワードの使用を制限される場合があることを承諾します。</li> <li>N ジステム</li> <li>N システム</li> <li>の システムの使用による当方のハード設備等の損傷、損害等の影響については、関西電力送配電は一切責任を負わないことを下承します。</li> <li>の 当方式、インターネット 低圧転送工事中込みおよび各備申込みに使用する以外、当システムの複製、複写はいたしません。</li> <li>の 当方の買により関西電力送配電に損害を与えた場合は、その責任を負います。</li> <li>の 当方の買により関西電力送配電に損害を与えた場合は、その責任を負います。</li> <li>の 自方の買により関西電力送配電に損害を与えた場合は、その責任を負います。</li> <li>の 自方の費により関西電力送配電に損害を与えた場合は、その責任を負います。</li> <li>の 自然の費により関西電力送配電が損害、との責任を負います。</li> <li>の 目電力送配電サーバーの接触中に起こりうる第三者からの情報の盗用、達備および改ざんついては、関西電力送配電ホームへやごを用いたことをす承します。</li> <li>の 計が電気工事店に申込み手続きを委託した電気工事店に提供されることを求諾します。</li> <li>の たシステムには見気の利用者および増等者後、発電者がか通く情報を、関西電力送配電ホームページを用いの範囲に限り関西電力送配電ホームページを用いの範囲に限り関西電力送配電ホームページを用いの範囲に限り関西電力送配電ホームページを用いの範囲に限り関西電力送配電ホームページを用いの範囲に</li> <li>中国・月 日</li> <li>小売電気事業名</li> <li>中込代表者</li> </ul> | 版正用<br>小児電気事業者の一ド「」」           パンターネット低圧託送工事申込みおよび各種申込み使用望敏 ま 10番号強善飲類書           インターネット低圧託送工事申込みおよび各種申込み使用望敏 ま 10番号強善飲類書           「インターネット低圧託送工事申込みおよび各種申込み使用望敏 ま 10番号強善飲用           「クリーネット低圧託送工事申込みおよび各種申込み使用望敏 ま 10番号強善飲用           「シターネット低圧託送工事申込みおよび各種申込み使用望敏 ま 10番号強善飲用           「ハンターネット低圧託送工事申込みおよび各種申込み使用望敏 ま 10番号強善数           「ロターネット低圧託送工事申込みおよび各種申込み使用望敏 ま 10番号強全の方法、お知らせ置います。           1.申込月日<br>(周囲)」「「」」」           (四回)」「「」」」           2.小売電気事業者名           (フリガナ)           (氏名)           (大家名           (フリガナ)」           (氏名)           (大家名和)           3. 代表者名           (フリガナ)」           (氏名)           ア           (氏名)           ア           (大都気気事業者の一ド「」」」           (支数事業者の一ド」」」           (支数事業者の一ド」」」           (大都気気事業者の一ド」」」           (大都気気事業者の一ド」」」」           (大都気気事業者の一ド」」」」           (一)           (一)           (一)           (1)           (1)           (1)           (1)           (1)           (2)           (1)           (2)           (1)     <                                                                                                    |
| インターネット低圧託送工事申込みおよび各種申込みにおける確約書                                                                                                    | 7. 組合為参 (組合)加入の方のみ) ⊗ 1     (名称)     (名称)     [     (組合員証番号)     [     (組合員証番号)     [     (組合員証番号)     [     [     [     [     [     [     [     [     [     [     [     [     [     [     [     [     [     [     [     [     [     [     [     [     [     [     [     [     [     [     [     [     [     [     [     [     [     [     [     [     [     [     [     [     [     [     [     [     [     [     [     [     [     [     [     [     [     [     [     [     [     [     [     [     [     [     [     [     [     [     [     [     [     [     [     [     [     [     [     [     [     [     [     [     [     [     [     [     [     [     [     [     [     [     [     [     [     [     [     [     [     [     [     [     [     [     [     [     [     [     [     [     [     [     [     [     [     [     [     [     [     [     [     [     [     [     [     [     [     [     [     [     [     [     [     [     [     [     [     [     [     [     [     [     [     [     [     [     [     [     [     [     [     [     [     [     [     [     [     [     [     [     [     [     [     [     [     [     [     [     [     [     [     [     [     [     [     [     [     [     [     [     [     [     [     [     [     [     [     [     [     [     [     [     [     [     [     [     [     [     [     [     [     [     [     [     [     [     [     [     [     [     [     [     [     [     [     [     [     [     [     [     [     [     [     [     [     [     [     [     [     [     [     [     [     [     [     [     [     [     [     [     [     [     [     [     [     [     [     [     [     [     [     [     [     [     [     [     [     [     [     [     [     [     [     [     [     [     [     [     [     [     [     [     [     [     [     [     [     [     [     [     [     [     [     [     [     [     [     [     [     [     [     [     [     [     [     [     [     [     [     [     [     [     [     [     [     [     [     [     [     [     [     [     [     [     [     [     [     [     [     [     [ |
| ※注意※<br>各種WEB(高圧以上)のID番号を使用した低圧<br>に関するお申し込みはできません。<br>別途低圧用にID番号の申請をお願いします。                                                                                                    | □電話番号       □E - mail 7 ドレス ※2       9. ご希望のバスワード (半角英数芋 8 文字) (バスワードは、大文字、小文字を区別します)<br>(フリガナ)<br>(バスワード)       ※注意点:必ず8 文字で記載願います。8 文字に漂たない場合など (1 文字 ~ 7 文字など) は受けできません。<br>※記入部: (フリガナ)       ※1. 電気工事塩工を兼業されている場合、必須記入<br>※2 任意記入       <間百電力送配電使用欄><br>(廃止年月日)       (廃止年月日)                                                                                                    |
|                                                                                                    |                                                                                                    |

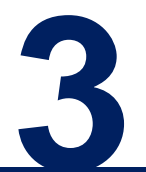

## 「各種申込WEB」ご利用にあたって

## ID番号およびパスワードのご通知

| インターネット低圧託送工事申込みおよび各種申込みにおけ<br>〒                                                                                                    | るID番号およびパスワードのご通知                                                               | 1 <b>5</b> 0                                                                                                    |
|----------------------------------------------------------------------------------------------------|---------------------------------------------------------------------------------|----------------------------------------------------------------------------------------------------|
| 御中                                                                                                    | 関四電ノム2記電林式会在<br>ネットワークサービスセンター<br>〒530-6691<br>大阪市北区中之島6丁目2番27号<br>中之島センタービル26階 | お申込みいただいた内容に沿って、システムご利用時にな<br>な「ID番号」および「パスワード」を郵送いたします。<br>本書類は、「たくそう君」および「各種申込WEB」のご<br>時に必要ですので大切に保管してください。<br>※「たくそう君」(低圧)「各種申込WEB」(低圧)のID<br>は共通です。 |
| 年 月 日付けでお申込いただきましたイン<br>各種申込みにおけるID番号とパスワードが決定しましたのでお知ら                                                                                     | ンターネット低圧託送工事申込みおよび <sup>一</sup><br>せします。                                        | - ※各種WEB(高圧以工)使用にのにつては別述高圧以工用<br>番号の発行が必要です。                                                                                                    |
| I D 番号(半角英数大文字) :<br>パスワード(半角英数文字) :<br>貴社メールアドレス :                                                                                         |                                                                                 |                                                                                                    |
| ※ I D 番号およびパスワードは、システムをご利用いただくために重い<br>ください。                                                                                                | 要な情報となりますので、大切に保管して                                                             | τ                                                                                                    |
| ご不明な点がございましたら、下記までご連絡ください。<br>(ご連絡先)<br>関西電力送配電株式会社 ネットワークサービスセンター<br>TEL :06-7501-0695(音声ガイダンス(1)→①→1) たくそう君<br>営業時間:9:00~12:00、13:00~17:0 | <br>- 各種WEBに関するお問い合わせ)<br>) 0 (1 2 月 2 9 日~1月 3 日、土日祝は餘く)                       |                                                                                                    |
|                                                                                                    |                                                                                 |                                                                                                    |

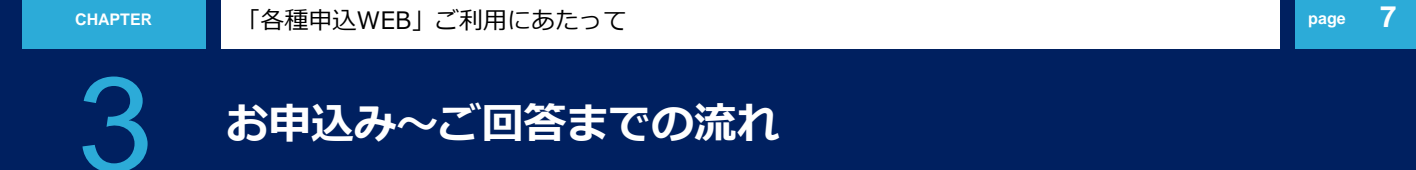

お申込みに関するご回答は、全て各種申込WEBにて行います。

なお、現場対応分につきましては「処理完了」等をお伝えする簡易な内容となりますのでご容赦願います。

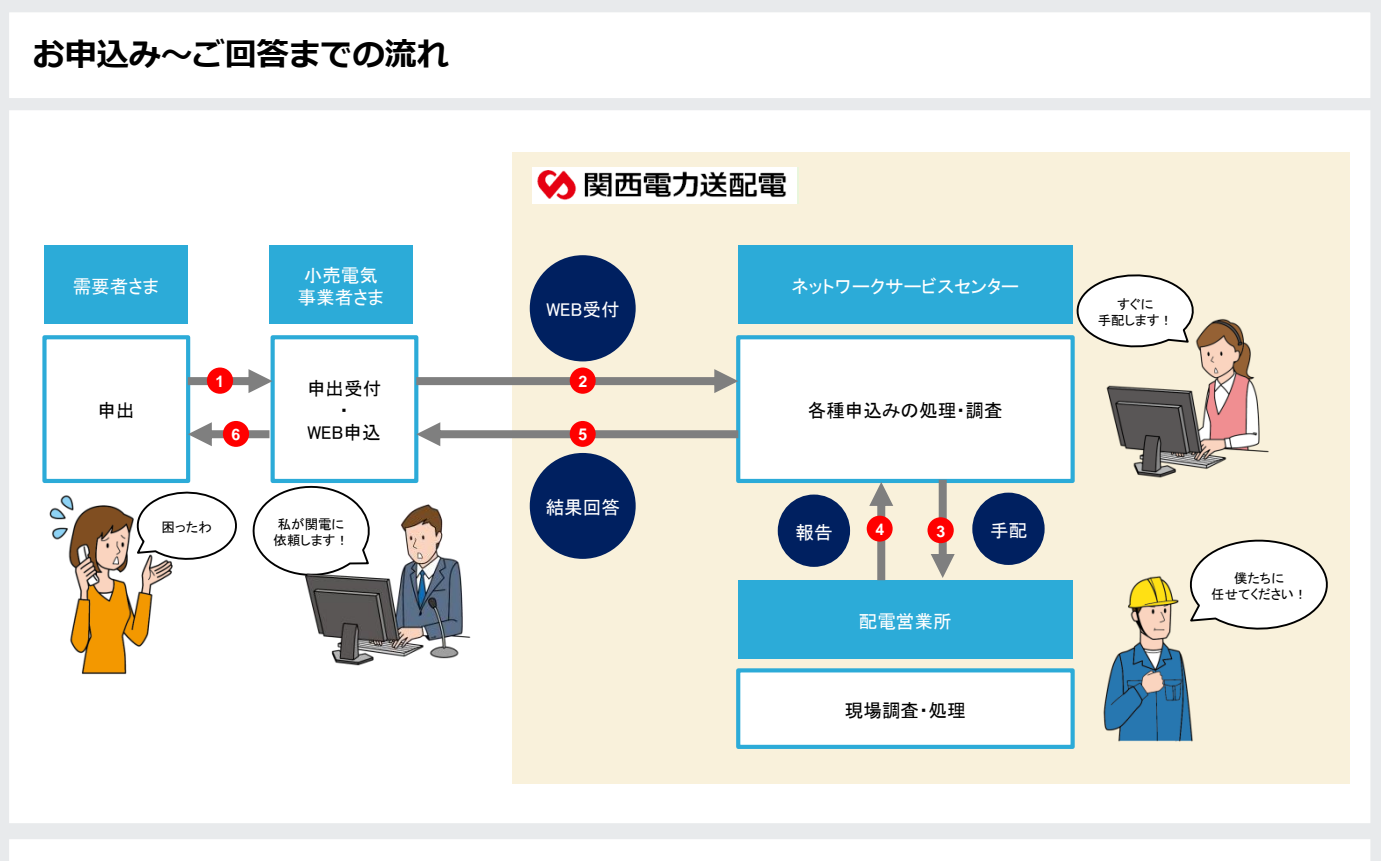

#### 各種申込WEB回答例

#### 申込内容例1:供給地点特定番号調查

#### 申込内容例2:電気温水器のお湯が沸かない。

回答例 調査完了しました。お客さまで電気温水器メーカー手配済みです。

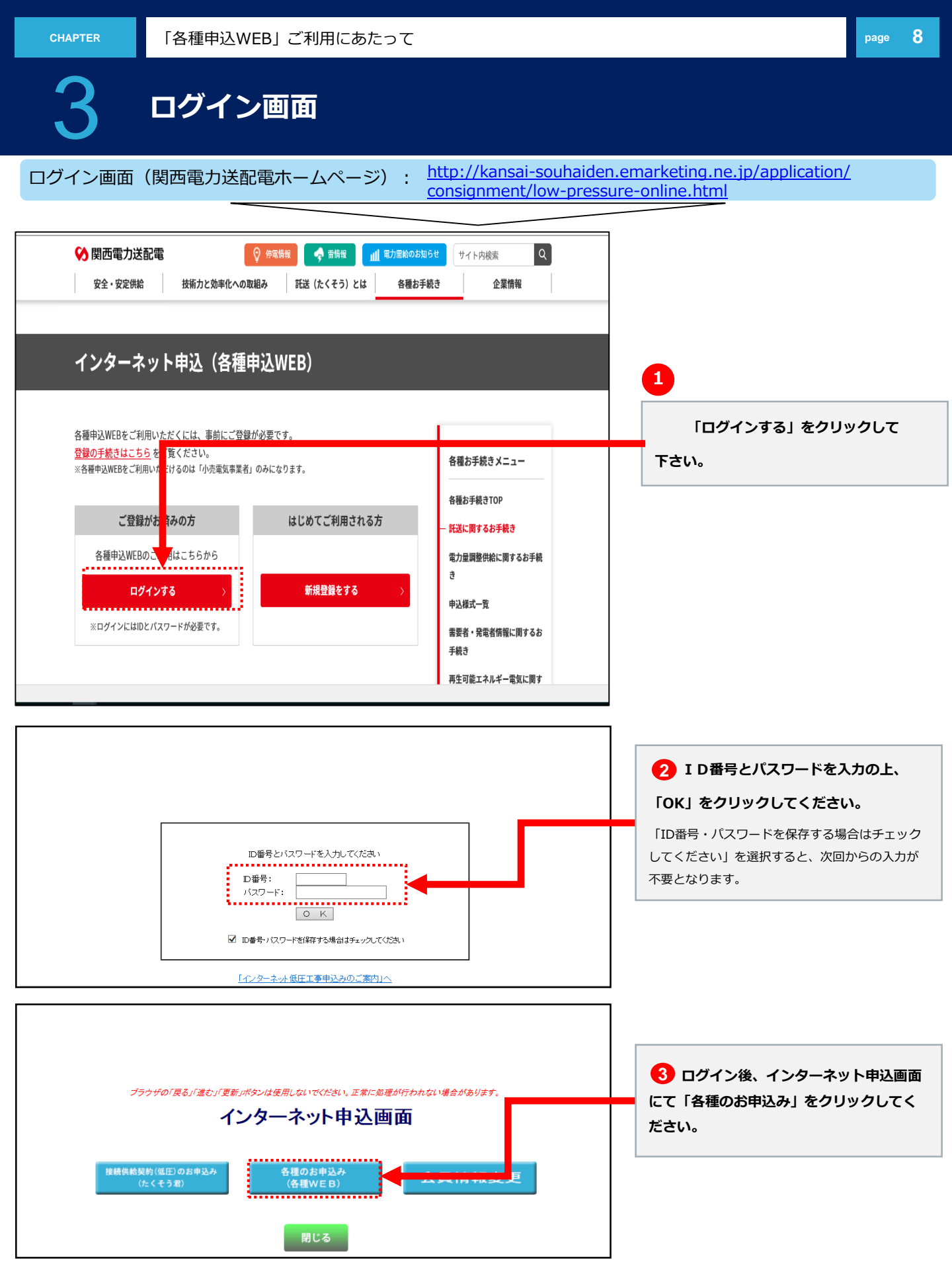

CHAPTER **4** トップ画面

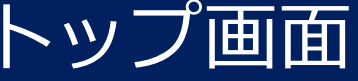

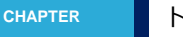

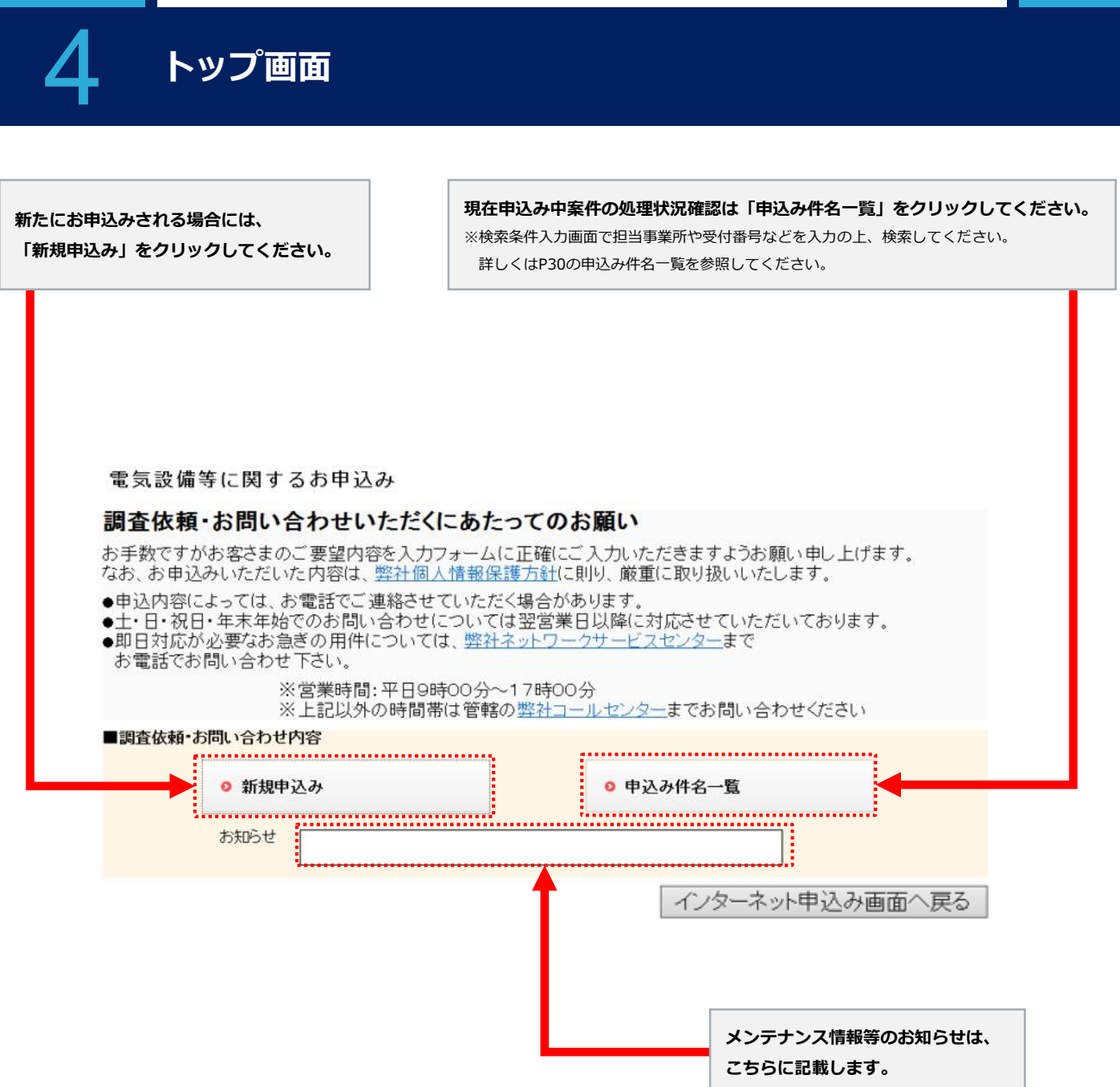

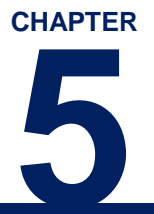

## 各種お申込み方法

| 1.項目選択画面       | >> | 12 |
|----------------|----|----|
| 2.弊社設備について     | >> | 15 |
| 3. お客さまの設備について | >> | 21 |
| 4. 電気がつかない場合   | >> | 24 |
| 5. その他         | >> | 25 |
| 6.登録内容確認画面     | >> | 29 |
| 7 申込み完了画面      | >> | 30 |
|                |    | 00 |

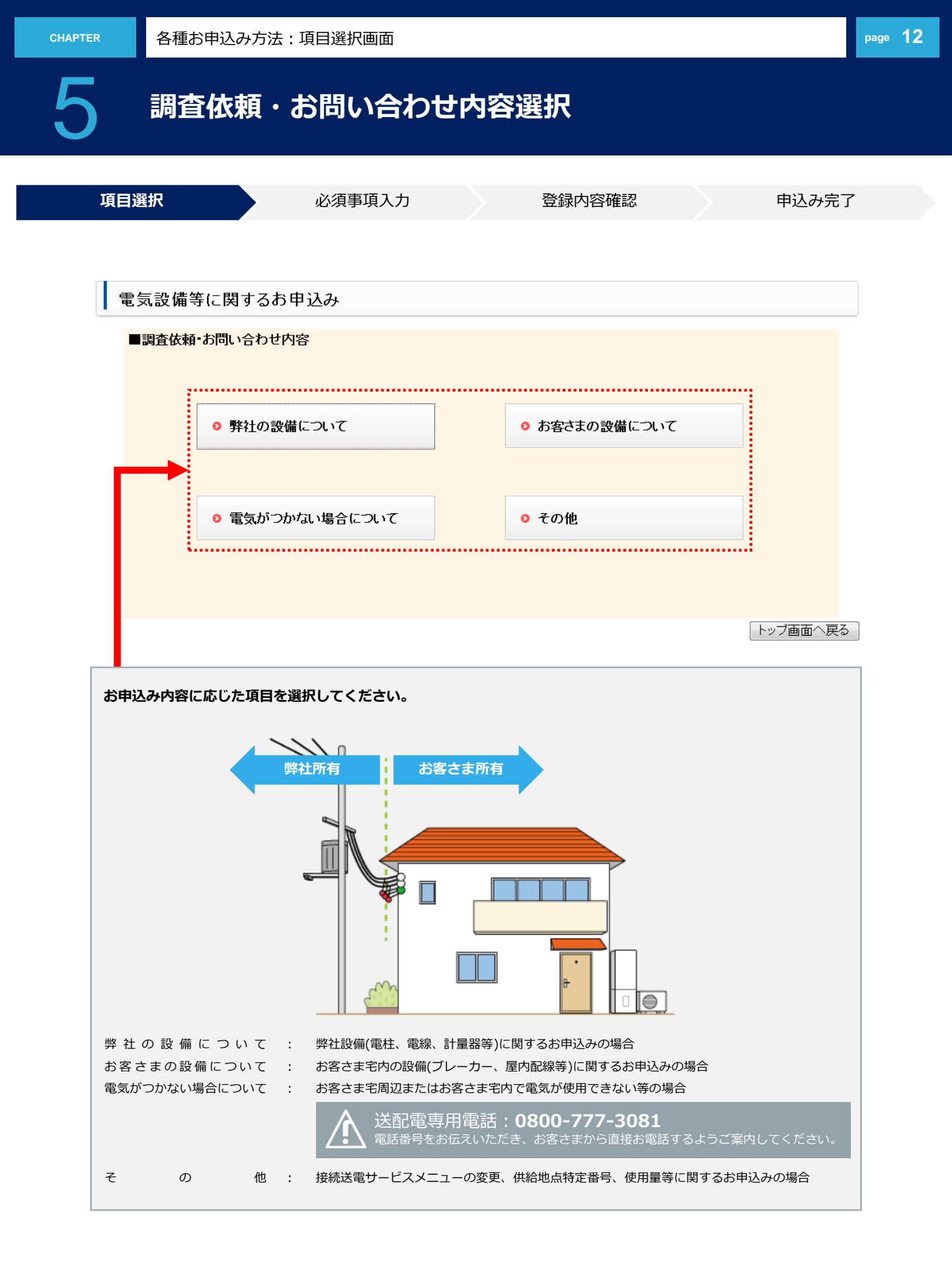

## お申込み項目/内容種別一覧

| 大項目      | 設備項目         | 内容種別                         |  |  |
|----------|--------------|------------------------------|--|--|
|          |              | 壊れたので調査してほしい                 |  |  |
|          |              | 焼けているので調査してほしい               |  |  |
|          |              | 外れているので調査してほしい               |  |  |
|          | 計量器          | 支障になるので移動してほしい               |  |  |
|          |              | 異常がないか調査してほしい                |  |  |
|          |              | 傾いているので直してほしい                |  |  |
|          |              | 外れかかっているので直してほしい             |  |  |
|          |              | 異音がするので調査してほしい               |  |  |
|          |              | 計器内に水がたまっているので直してほしい         |  |  |
|          |              | 割れているので直してほしい                |  |  |
|          |              | その他                          |  |  |
|          |              | 樹木が接触しているので取り外してほしい          |  |  |
|          |              | 異物が引っ掛かっているので取り外してほしい        |  |  |
|          |              | 電線が垂れ下がっているので直してほしい          |  |  |
|          |              | 支障または接近しているので移動・撤去してほしい      |  |  |
|          |              | 敷地を上空通過しているので移動してほしい         |  |  |
|          | 引込線          | 鳥害(糞・襲われる)で迷惑している            |  |  |
|          |              | 切れている(切れ掛かっている)ので直してほしい      |  |  |
|          |              | 外れているので直してほしい                |  |  |
|          |              | 張りすぎているので直してほしい              |  |  |
|          |              | カバーがはずれている                   |  |  |
|          |              | その他                          |  |  |
|          |              | 樹木が接触しているので調査してほしい           |  |  |
| 弊社設備について |              | 異物が引っ掛かっているので取り外してほしい        |  |  |
|          | 電線           | 電線が垂れ下がっているので直してほしい          |  |  |
|          |              | 支障または接近しているので移動・撤去してほしい      |  |  |
|          |              | 敷地を上空通過しているので移動してほしい         |  |  |
|          |              | 鳥害(糞・襲われる)で迷惑している            |  |  |
|          |              | 切れている(切れ掛かっている)ので直してほしい      |  |  |
|          |              | カバーが外れている                    |  |  |
|          |              | その他                          |  |  |
|          |              | 樹木が接触しているので調査してほしい           |  |  |
|          |              | 火花が散っているので調査してほしい            |  |  |
|          |              | 傾いているので調査してほしい               |  |  |
|          |              | ひびがあるので調査してほしい               |  |  |
|          |              | 支障になるので移動・撤去してほしい            |  |  |
|          |              | 鳥害(糞・襲われる)で迷惑している            |  |  |
|          | 電柱           | 異物が引っ掛かっているので取り外してほしい        |  |  |
|          | 温水器(タイムスイッチ) | カラスが巣を作っているため撤去してほしい         |  |  |
|          |              | 電柱保護カバー(黄色と黒・貼紙防止シート等)が外れている |  |  |
|          |              | 根元が陥没して危険なので調査してほしい          |  |  |
|          |              | 昇柱防止措置(電柱に昇れなく)をしてほしい        |  |  |
|          |              | その他                          |  |  |
|          |              | 時間がずれているので調査してほしい            |  |  |
|          |              | 時間が止まっているので調査してほしい           |  |  |
|          |              | その他                          |  |  |
|          | その他          | その他                          |  |  |
|          |              |                              |  |  |

## お申込み項目/内容種別一覧

| 大項目             | 設備項目           | 内容種別                             |
|-----------------|----------------|----------------------------------|
|                 |                | 漏電警報機がなっているので調査してほしい             |
|                 |                | ×××を触るとピリピリするので調査してほしい           |
|                 |                | ブレーカーから火花が散っているので調査してほしい         |
|                 |                | ブレーカーが熱い、または焦げ臭いので調査してほしい        |
|                 |                | コンセントから火花が散っているので調査してほしい         |
|                 | ノレーガー、コンセント    | コンセントが熱い、または焦げ臭いので調査してほしい        |
|                 |                | ブレーカーから異音がする                     |
|                 |                | コンセントから異音がする                     |
|                 |                | コンセント付近から煙が出ている                  |
|                 |                | その他                              |
| や家さま乳借について      |                | 湯が沸かないので調査してほしい                  |
| の各さま設備について      |                | 昼間も点灯しているので調査してほしい               |
|                 |                | センサー不良(点灯時間不審)のため調査してほしい         |
|                 | · 加水森、街路小      | 点灯していないので調査してほしい                 |
|                 |                | ついたり消えたりしているので調査してほしい            |
|                 |                | その他                              |
|                 |                | 照明がチラつくので調査してほしい                 |
|                 |                | 電圧が低下しているので調査してほしい               |
|                 |                | 照明が暗くなる、または照明がよく切れる              |
|                 | その他            | 電圧が上昇しているので調査してほしい               |
|                 |                | 電化製品が誤動作するので電圧がおかしくないか調査してほしい    |
|                 |                | その他                              |
|                 |                | 家の中の電気がつかない(近所も点灯していない)ので調査してほしい |
|                 |                | 家の中の電気が全部つかないので調査してほしい           |
| 雨をおつわれい相なについて   |                | 家の中の電気が一部つかないので調査してほしい           |
| 単文小 フかない場合に ついて | -              | 街路灯がつかないので調査してほしい                |
|                 |                | マンション内の一部(数件)の電気がつかないので調査してほしい   |
|                 |                | その他                              |
|                 | 接続送電サービスメニュー変更 | 変更申込み                            |
|                 |                | 供給地点が特定できないため調査してほしい(開始申込み予定あり)  |
|                 | 供给地上柱字来早润本     | 供給地点が特定できないため調査してほしい             |
| その仲             | 供給地点特正备亏調宜     | 開始申込み供給地点が契約中のため調査してほしい          |
| その心             |                | その他                              |
|                 |                | お問合せ・ご相談                         |
|                 | その他            | 手続きのご依頼                          |
|                 |                | ご意見・ご要望                          |

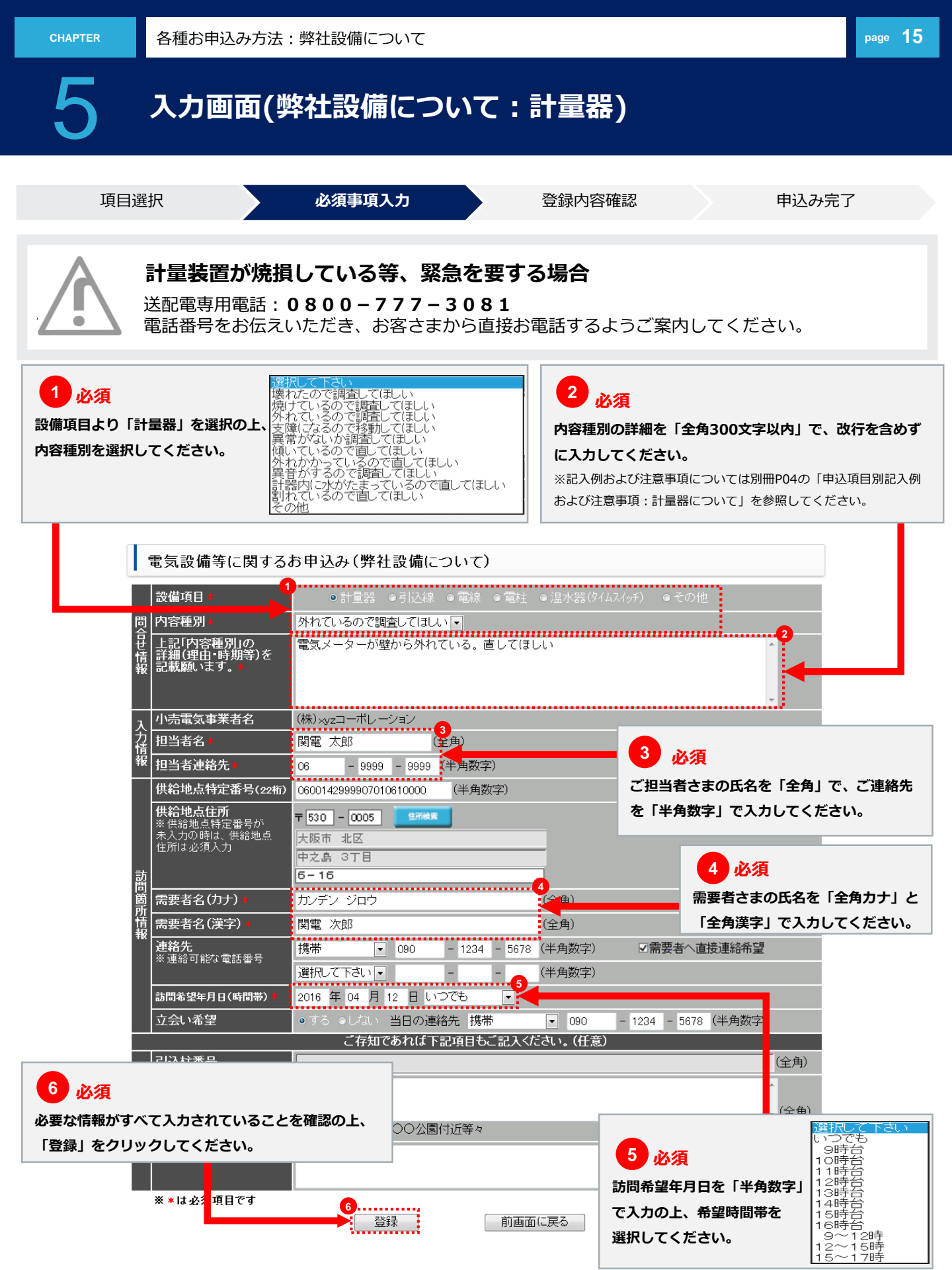

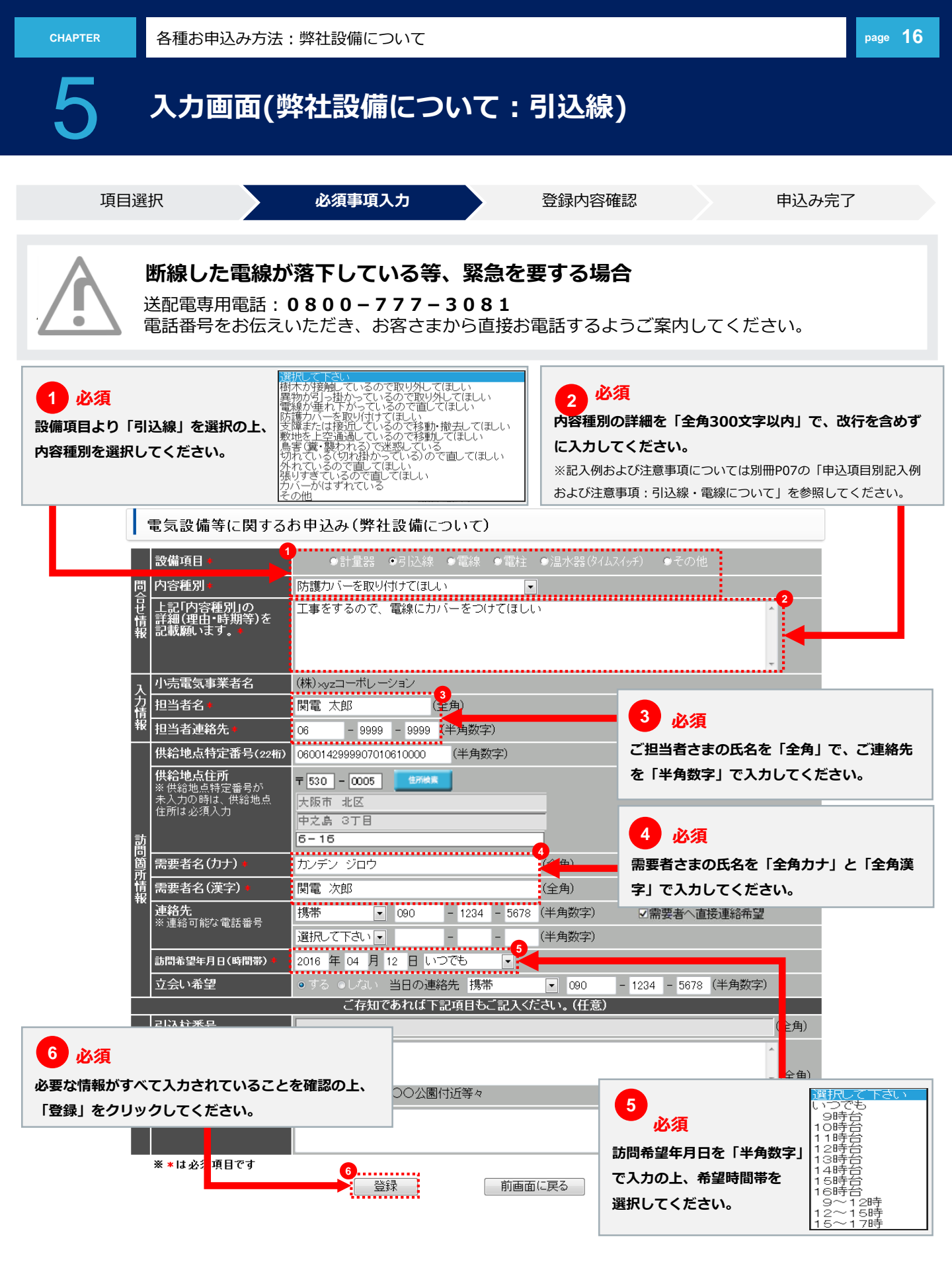

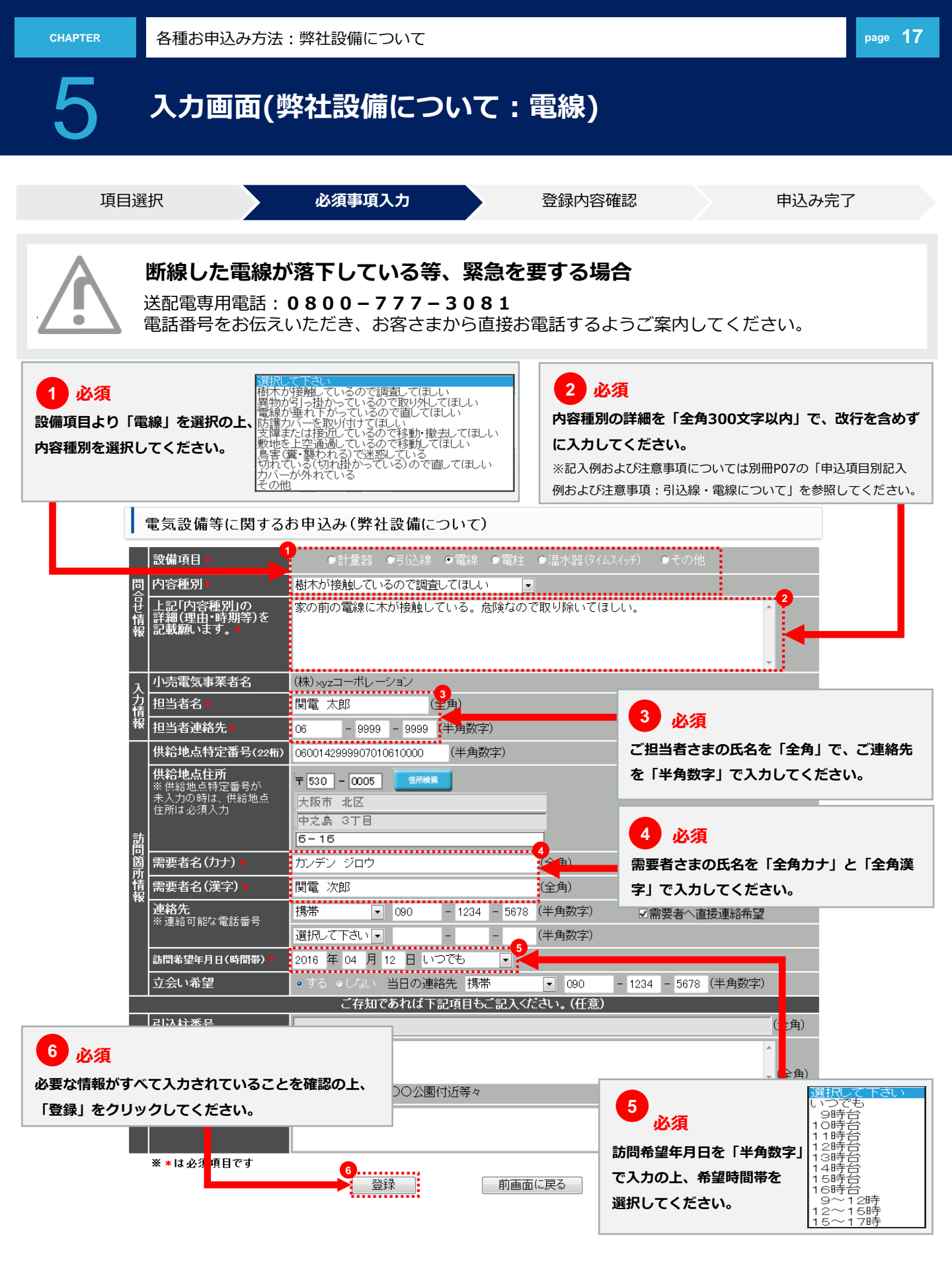

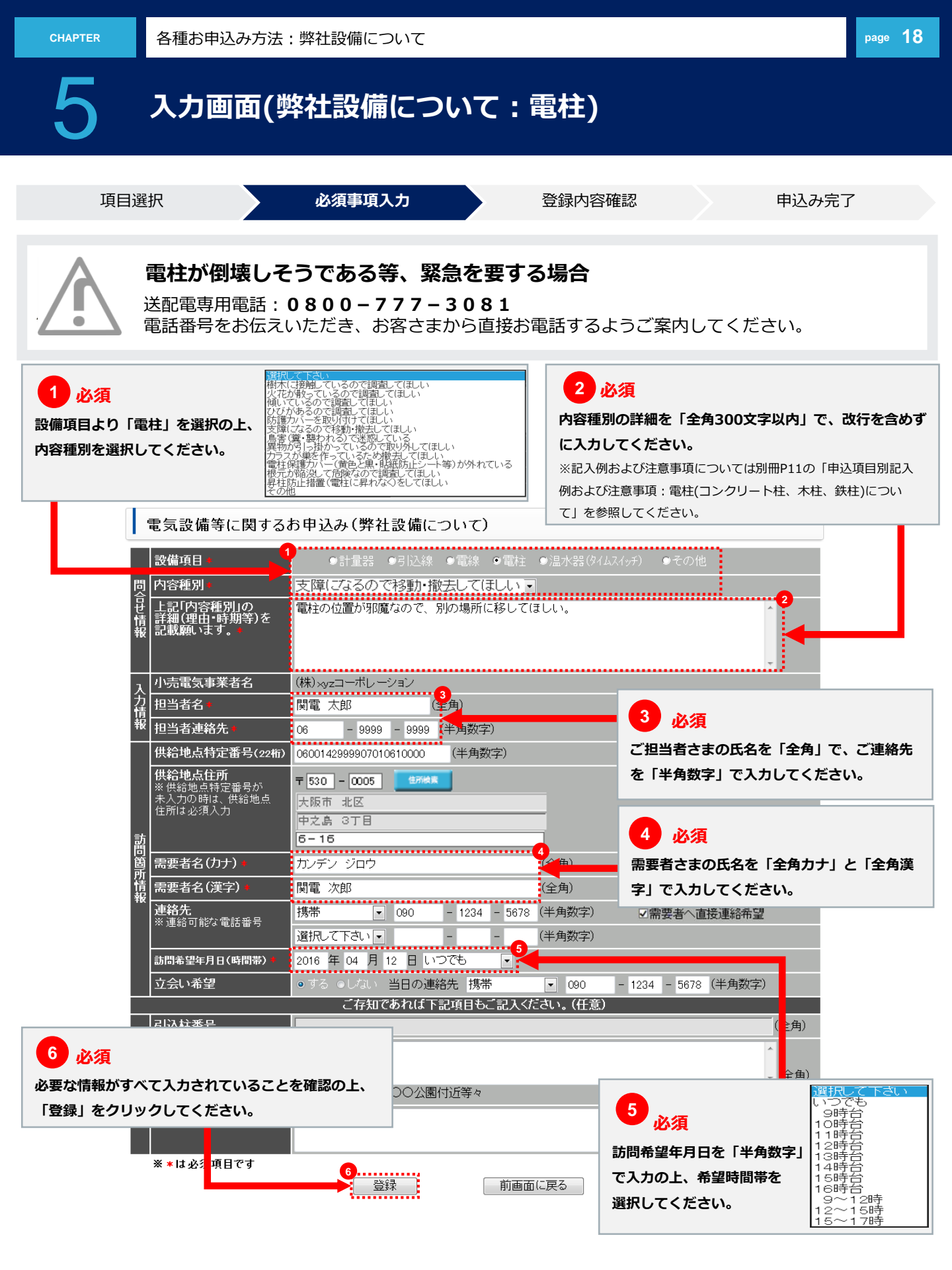

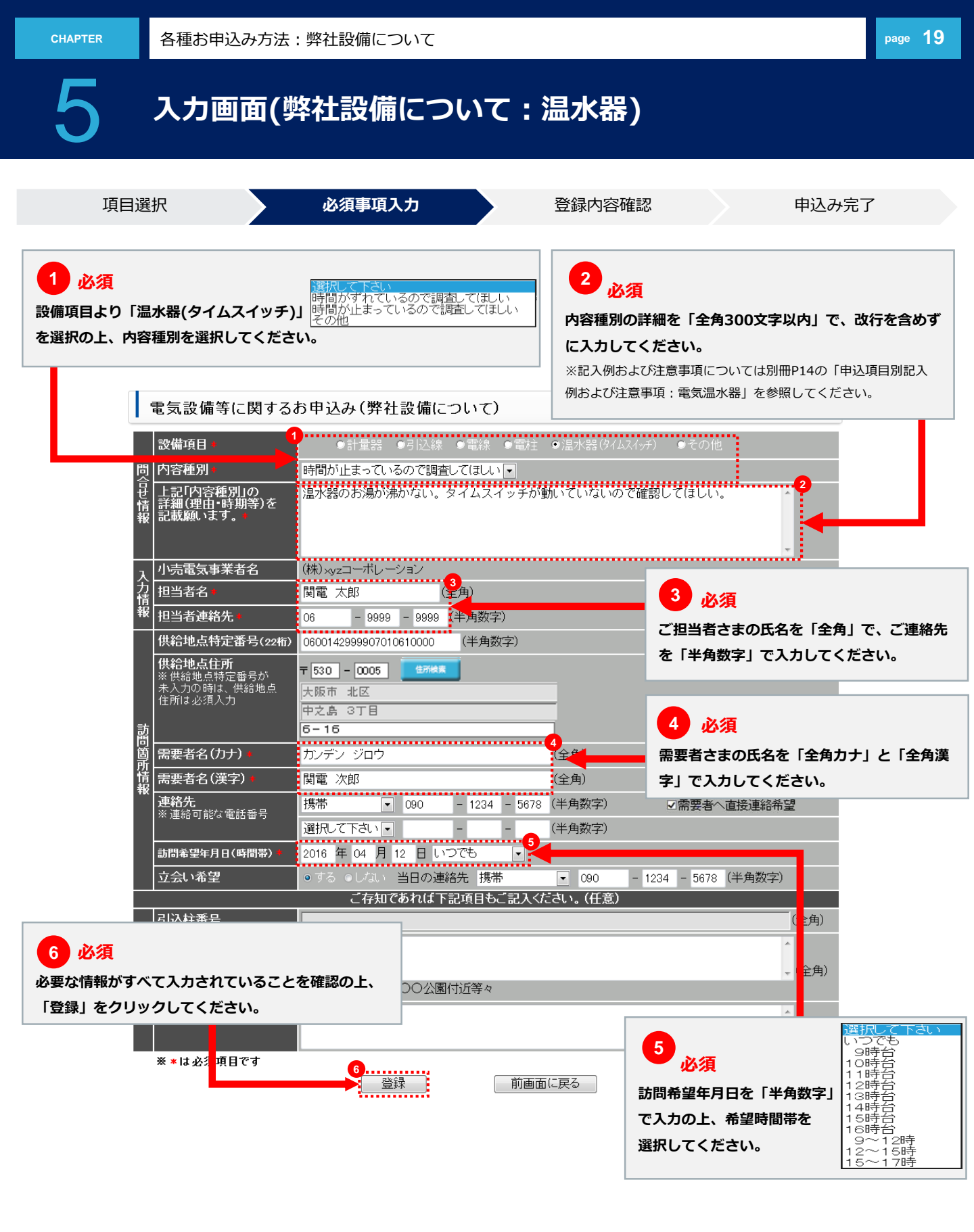

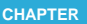

各種お申込み方法:弊社設備について

入力画面(弊社設備について:その他)

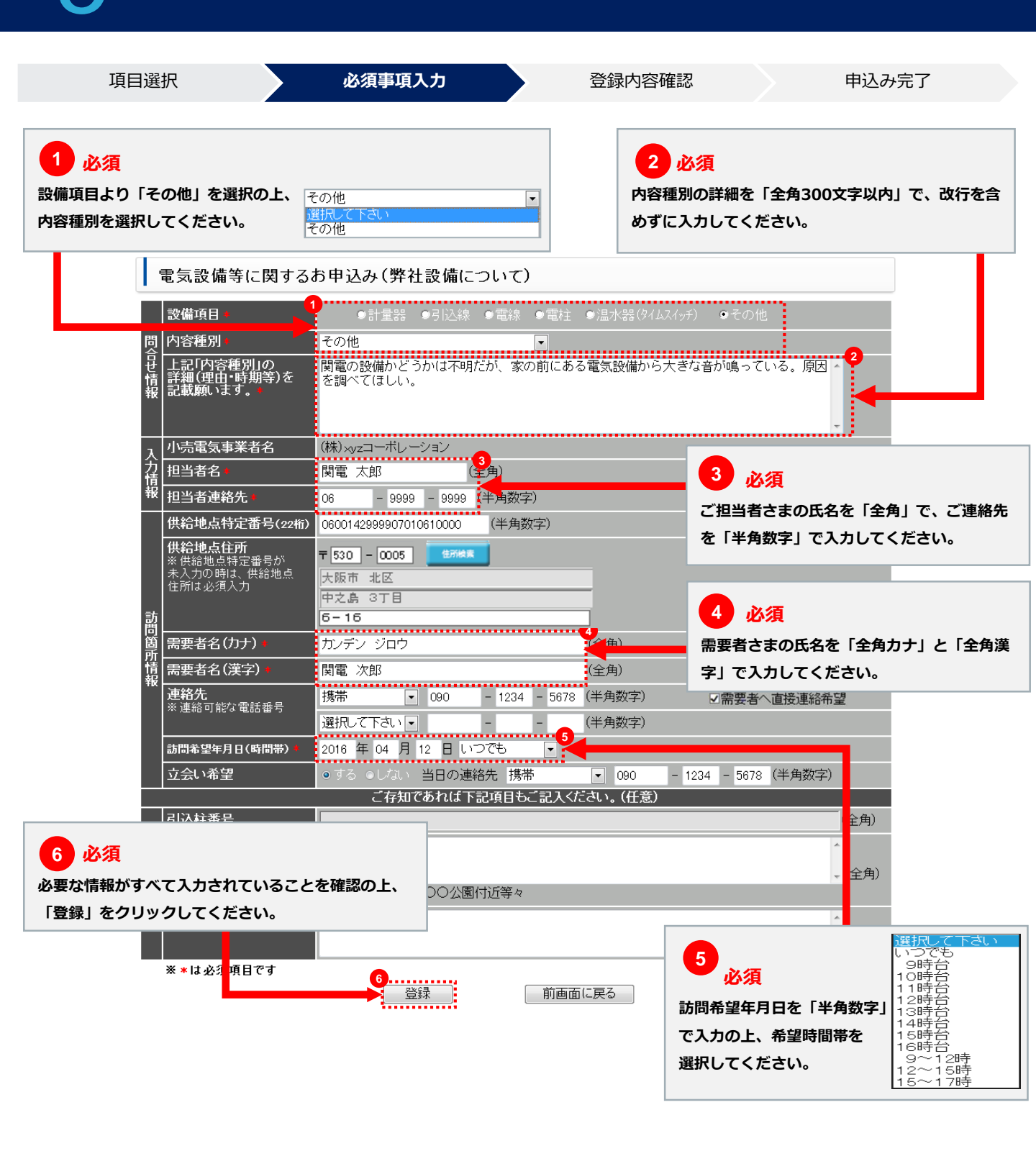

page 20

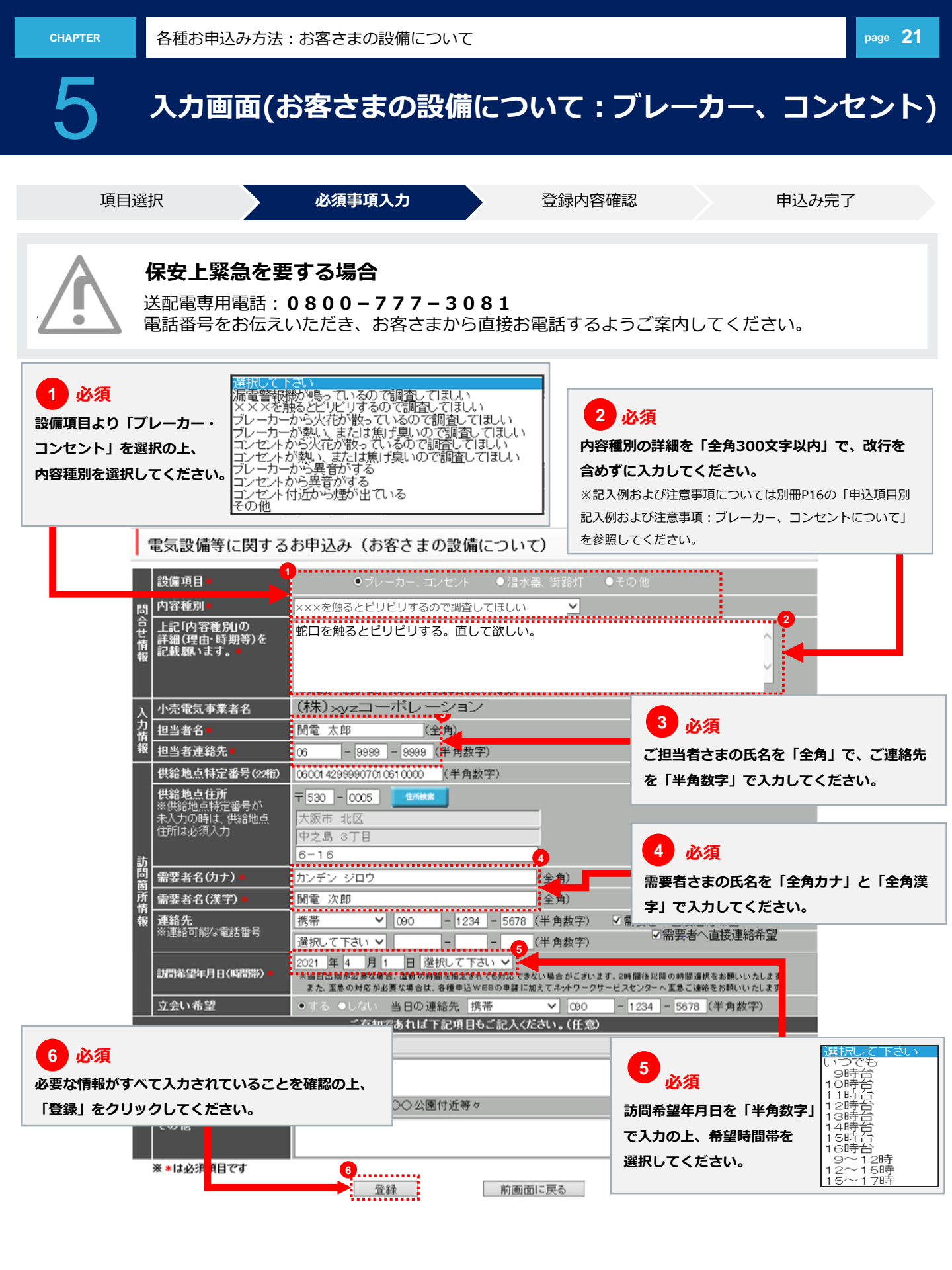

CHAPTER

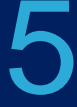

### 入力画面(お客さまの設備について:温水器・街路灯)

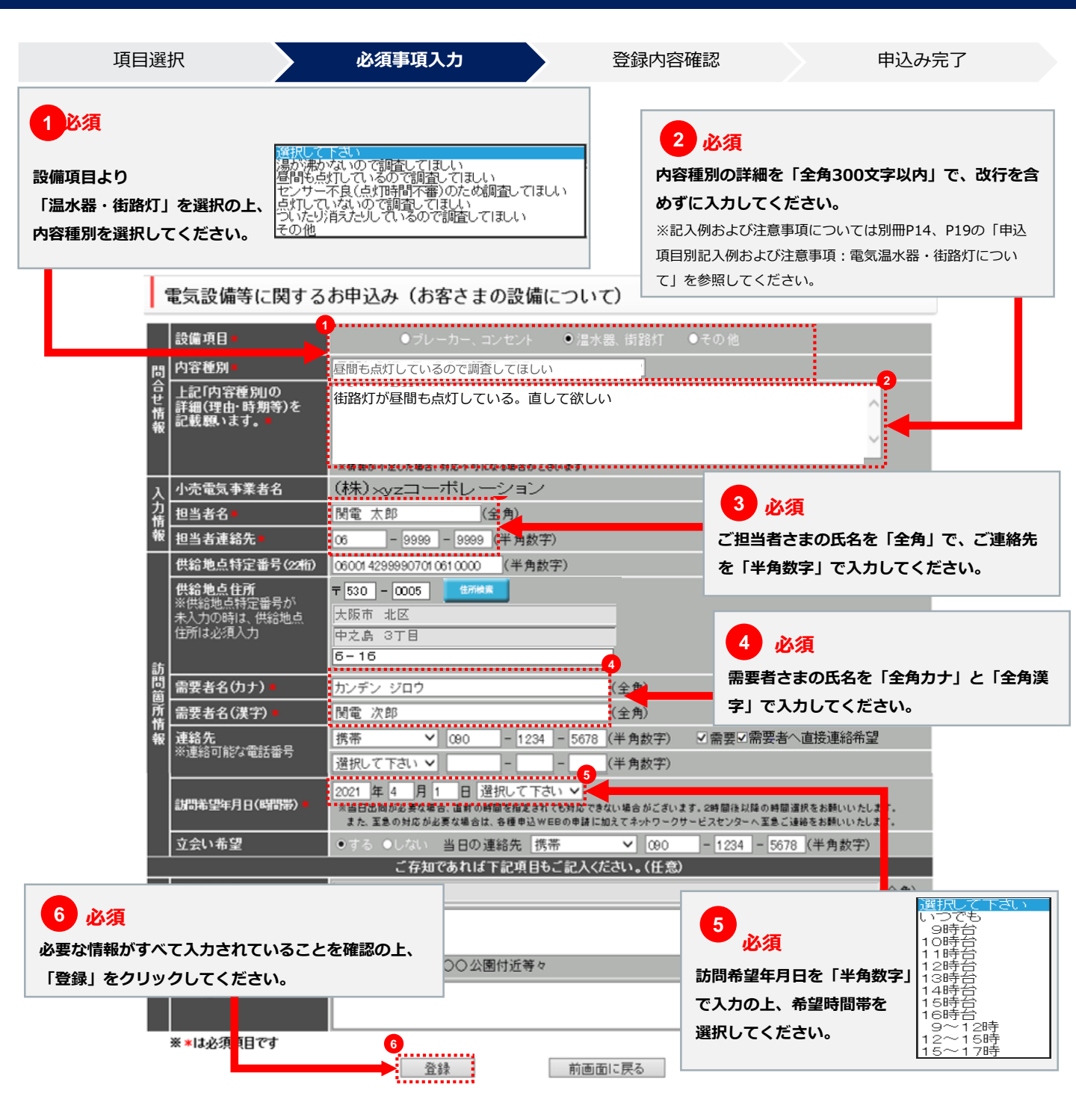

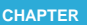

各種お申込み方法:お客さまの設備について

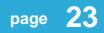

### 入力画面(お客さまの設備について:その他)

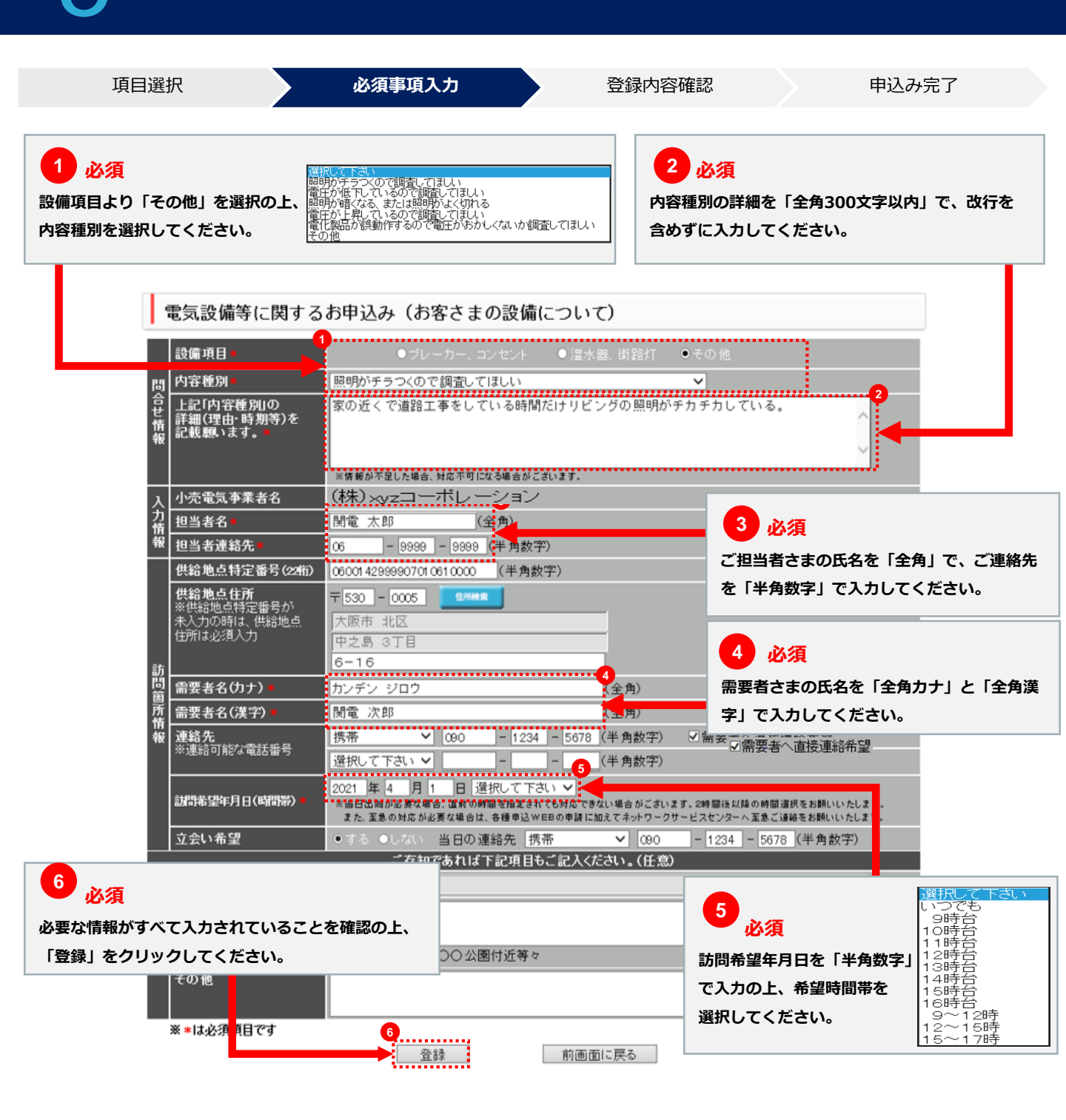

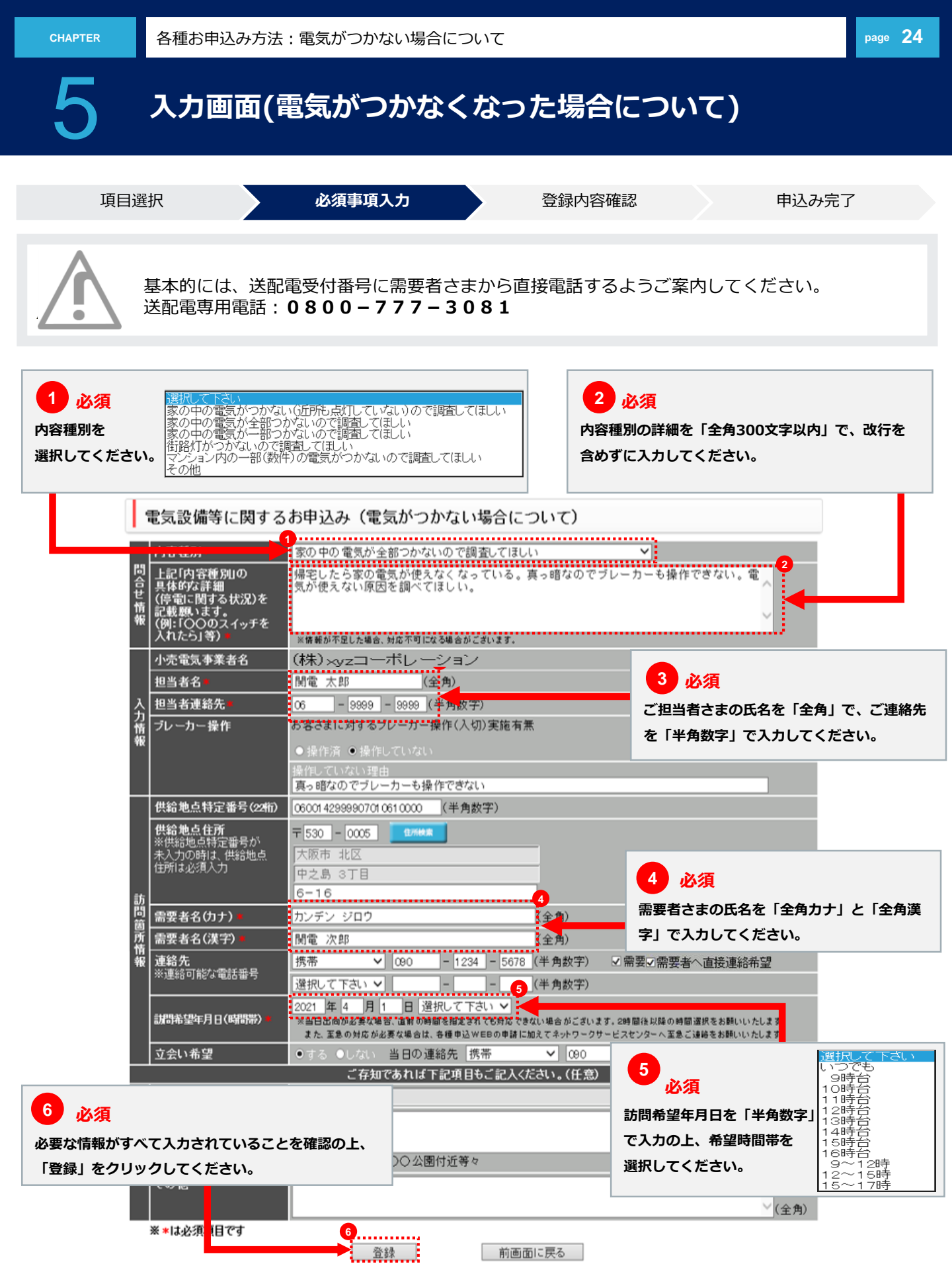

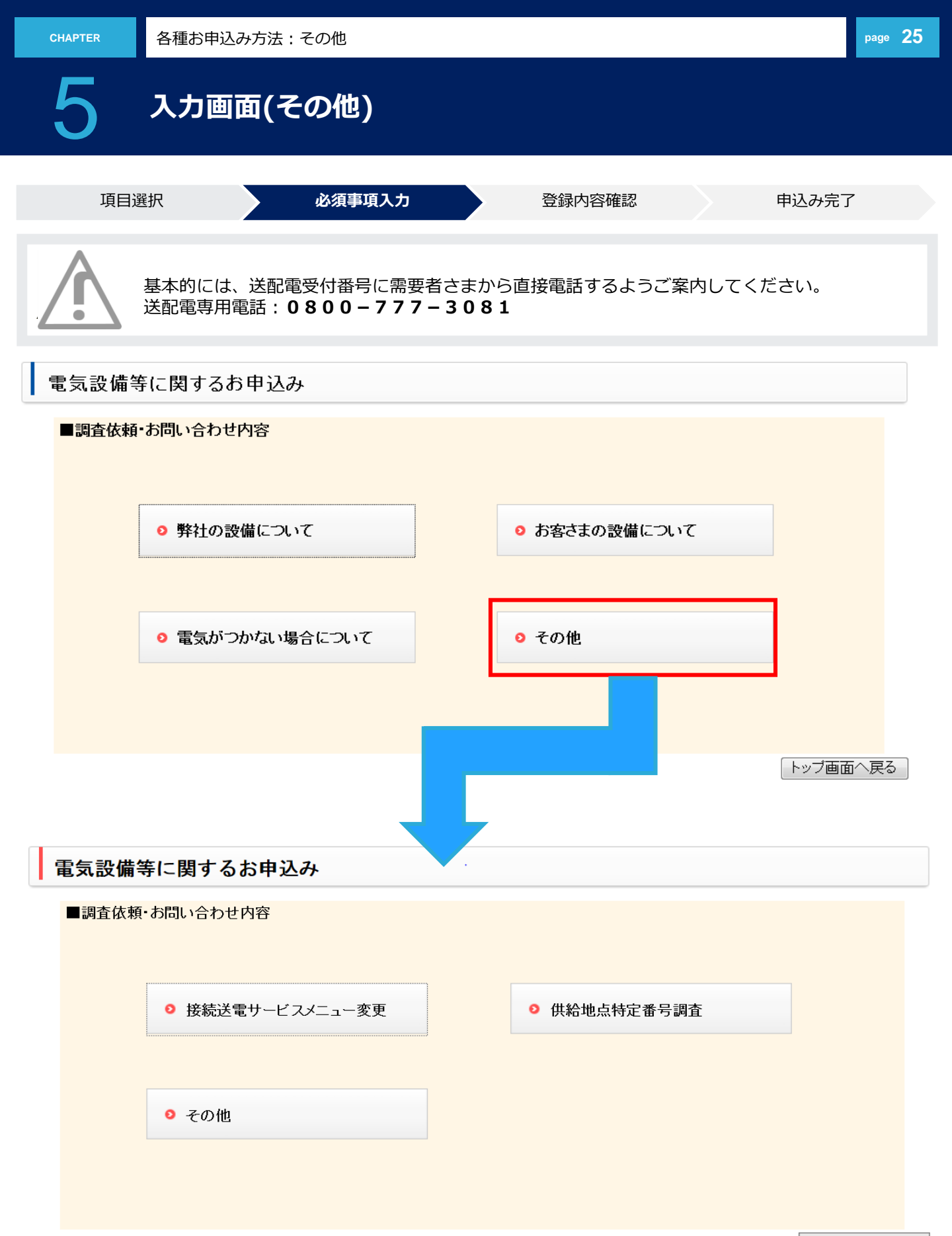

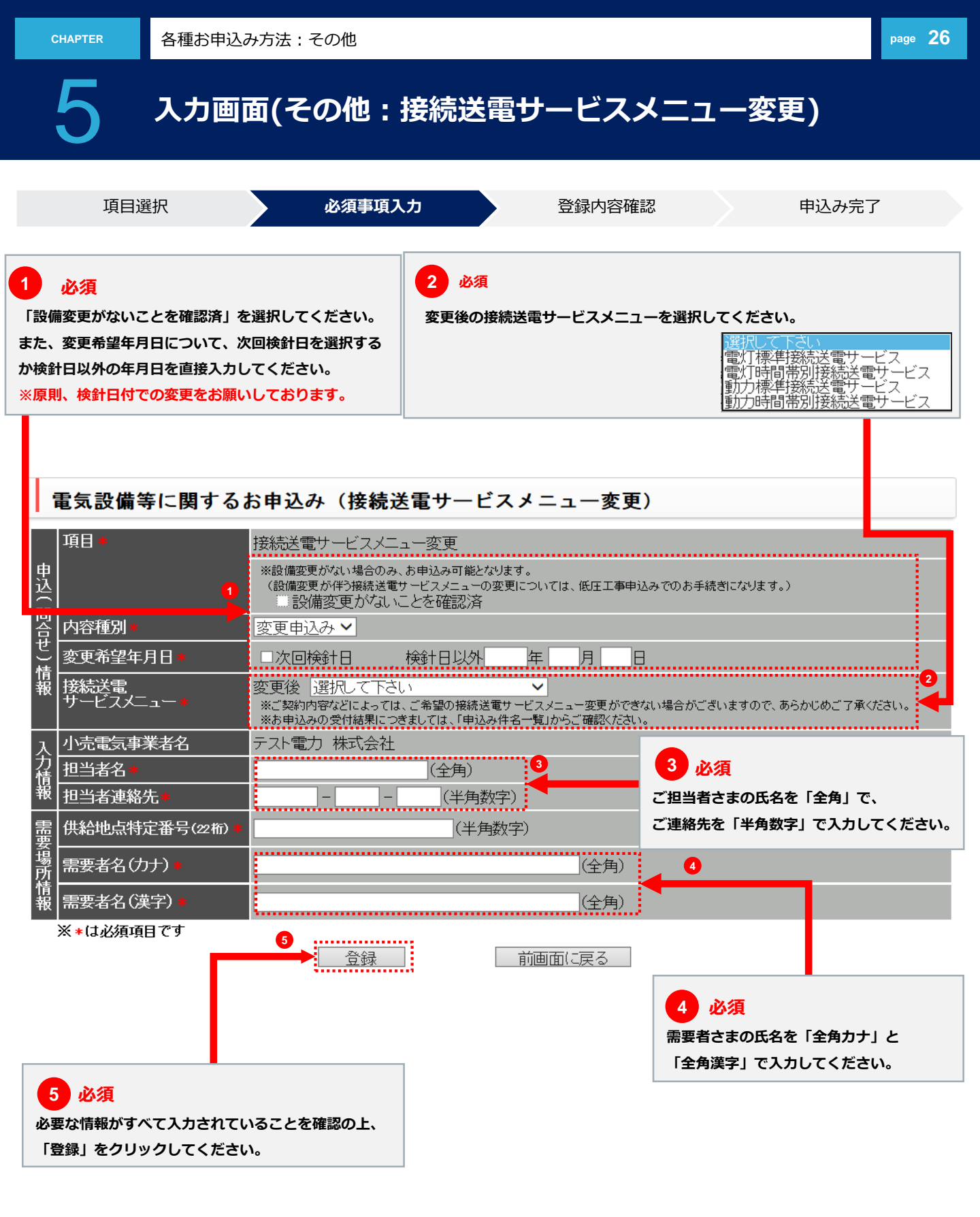

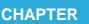

### 入力画面(その他:供給地点特定番号調査)

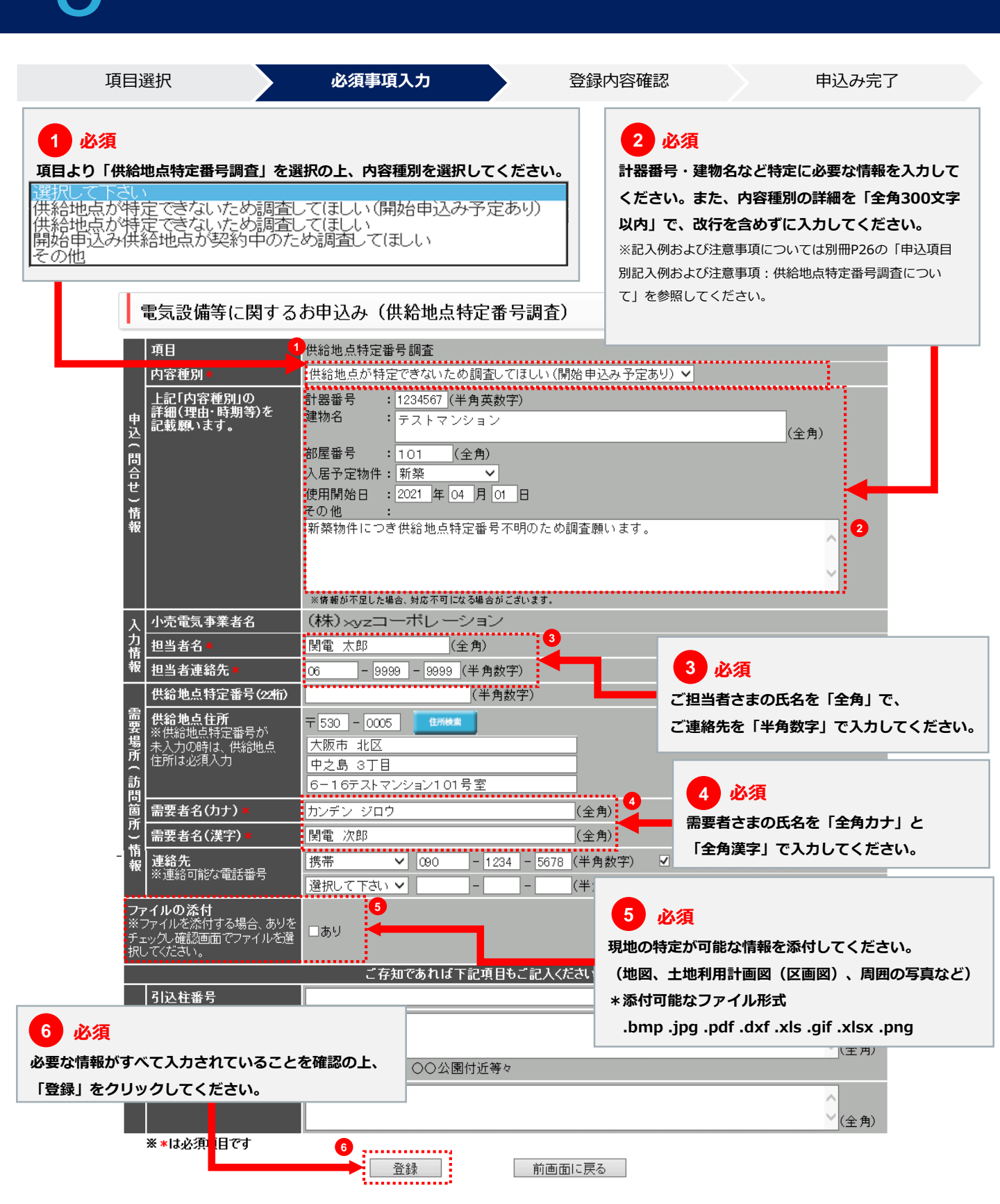

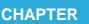

#### 入力画面(その他:その他) 必須事項入力 項目選択 登録内容確認 申込み完了 2 必須 1 必須 お問い合わせ・ご相談 内容種別の詳細を「全角300文字以内」で、 項目より「その他」を選択の上、 お問い合わせ・ご相談 手続きのご依頼 ご意見・ご要望 改行を含めずに入力してください。 内容種別を選択してください。 電気設備等に関するお申込み(その他) 項目 その他 E 込 内容種別 お問い合わせ・ご相談 🗸 問 上記「内容種別」の 新築物件での契約を検討しているが、お客さまから引込線を地中に埋めるようにとの要望 があります。対応可能かどうか回答願います。 2 合 詳細(理由・時期等)を せ 記載願います。 情報 ※情報が不足した場合、対応不可になる場合がございます。 (株)×yzコーボレーション 小売電気事業者名 3 必須 力 担当者名 関電 太郎 (全角) 情報 ご担当者さまの氏名を「全角」で、 担当者連絡先 - 9999 - 9999 (半角数字) 06 ご連絡先を「半角数字」で入力してください。 供給地点特定番号(22桁) 06001 4299990701 061 0000 (半角数字) 供給地点住所 **〒**530 - 0005 住所検索 ※供給地点特定番号が 未入力の時は、供給地点 大阪市 北区 住所は必須入力 要場所 中之島 3丁目 4 必須 6-16 4 需要者さまの氏名を「全角カナ」と 需要者名(カナ) カンデン ジロウ (全角) 訪 「全角漢字」で入力してください。 旧 需要者名(漢字) 関電 次郎 (全角) 連絡先 所 携帯 $\sim$ 090 - 1234 - 5678 (半角数字) ✓需要者へ直接連絡希望 ※連絡可能な電話番号 情報 選択して下さい 🗸 \_ (半角数字) 年 月 日 選択して下さい 🗸 訪問希望年月日(時間帯) ※当日出向が必要な場合、直前の時間を指定されても対応できない場合がございます。2時間後以降の時間選択をお願いいたします。 また、至急の対応が必要な場合は、各種申込WEBの申請に加えてネットワークサービスセンターへ至急ご連絡をお願いいたします。 立会い希望 ●する ●しない 当日の連絡先 選択して下さい 🗸 (半角数字) ファイルの添付 ※ファイルを添付する場合、ありを チェックし確認画面でファイルを選 5 あり 任意 択してください。 現地の特定が可能な情報などを添付してください。 ご存知であれば下記<u>二日でごに入くに</u> (地図、土地利用計画図(区画図)、周囲の写真など) 引込柱番号 \*添付可能なファイル形式 6 必須 .bmp .jpg .pdf .dxf .xls .gif .xlsx .png (全角) 必要な情報がすべて入力されていることを確認の上、 )公園付近等々 「登録」をクリックしてください。 (全角) ※\*は必須項目です 6 登録 前画面に戻る

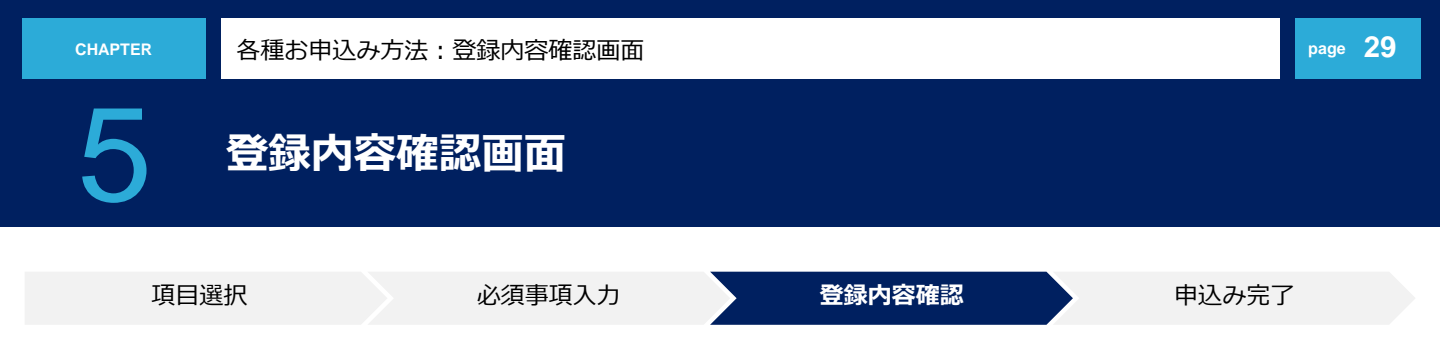

#### 入力確認(供給地点特定番号調査)

#### ■申込み入力確認

お申込みいただいた内容は以下のとおりです。

|                          | 項目                                  | ●供給地点特定番号調査                                                                                                    |                                          |                                                        |    |     |  |
|--------------------------|-------------------------------------|----------------------------------------------------------------------------------------------------|------------------------------------------|--------------------------------------------------------|----|-----|--|
| 申                        | 内容種別                                | 供給地点が特定できないため調査してほしい(開始申込み予定あり)                                                                                                    |                                          |                                                        |    |     |  |
| 公(問合せ)情報                 | 上記「内容種別」の<br>詳細(理由・時期等)を<br>記載願います。 | 計器番号 :1234567<br>建物名 :テストマンション<br>部屋番号 :101<br>入居予定物件:新築<br>使用開始日 :2021年04月01日<br>その他 :<br>新築物件につき供給地点特定番号不<br>※情報が不足した場合、対応不可になる場合が | 5明の ため調<br>こざいます。                        | 査願います。                                                 |    |     |  |
| 소                        | 小売電気事業者名                            | 関電                                                                                                    |                                          |                                                        |    |     |  |
| 月情                       | 担当者名                                | 関電 太郎                                                                                                    |                                          |                                                        |    |     |  |
| 報                        | 担当者連絡先                              | 06-9999-9999                                                                                                    |                                          |                                                        |    |     |  |
| 需                        | 供給地点特定番号                            |                                                                                                    |                                          |                                                        |    |     |  |
| 要場所(訪問                   | 供給地点住所                              | 〒530-0006<br>大阪市 北区<br>中之島 3丁目<br>6-16テストマンション101号室                                                                                  |                                          | ファイルの添付「あり」を選択した場合のみ、ファイル<br>を添付してください<br>*添付可能なファイル形式 |    |     |  |
| 同箇                       | 需要者名(カナ)                            | カンデン ジロウ                                                                                                    |                                          |                                                        |    |     |  |
| 所                        | 需要者名(漢字)                            | 関電 次郎                                                                                                    | .bmp .jpg .pdf .dxf .xls .gif .xlsx .png |                                                        |    |     |  |
| 情 連絡先<br>報<br>※連絡可能な電話番号 |                                     |                                                                                                    |                                          |                                                        | 記  |     |  |
|                          |                                     |                                                                                                    |                                          |                                                        | 参照 | □削除 |  |
| 添(                       | オファイル 🛎                             |                                                                                                    |                                          |                                                        | 参照 | □削除 |  |
|                          |                                     |                                                                                                    |                                          |                                                        | 参照 | □削除 |  |
|                          |                                     | こ存知であれば下記項目                                                                                                    | もこ記人くた                                   | ざい。(仕意)                                                |    |     |  |
| 任                        | 引込柱番号                               |                                                                                                    |                                          |                                                        |    |     |  |
| 意情報                      | お伺いするご住所<br>の目印など。                  |                                                                                                    |                                          |                                                        |    |     |  |
| HR.                      | その他                                 |                                                                                                    |                                          |                                                        |    |     |  |
| £ŧ                       | 記の内容で間違いなければ、                       | 送信ボタンを押下して下さい。                                                                                                    | 修                                        | E                                                      |    |     |  |
|                          |                                     |                                                                                                    |                                          |                                                        |    |     |  |

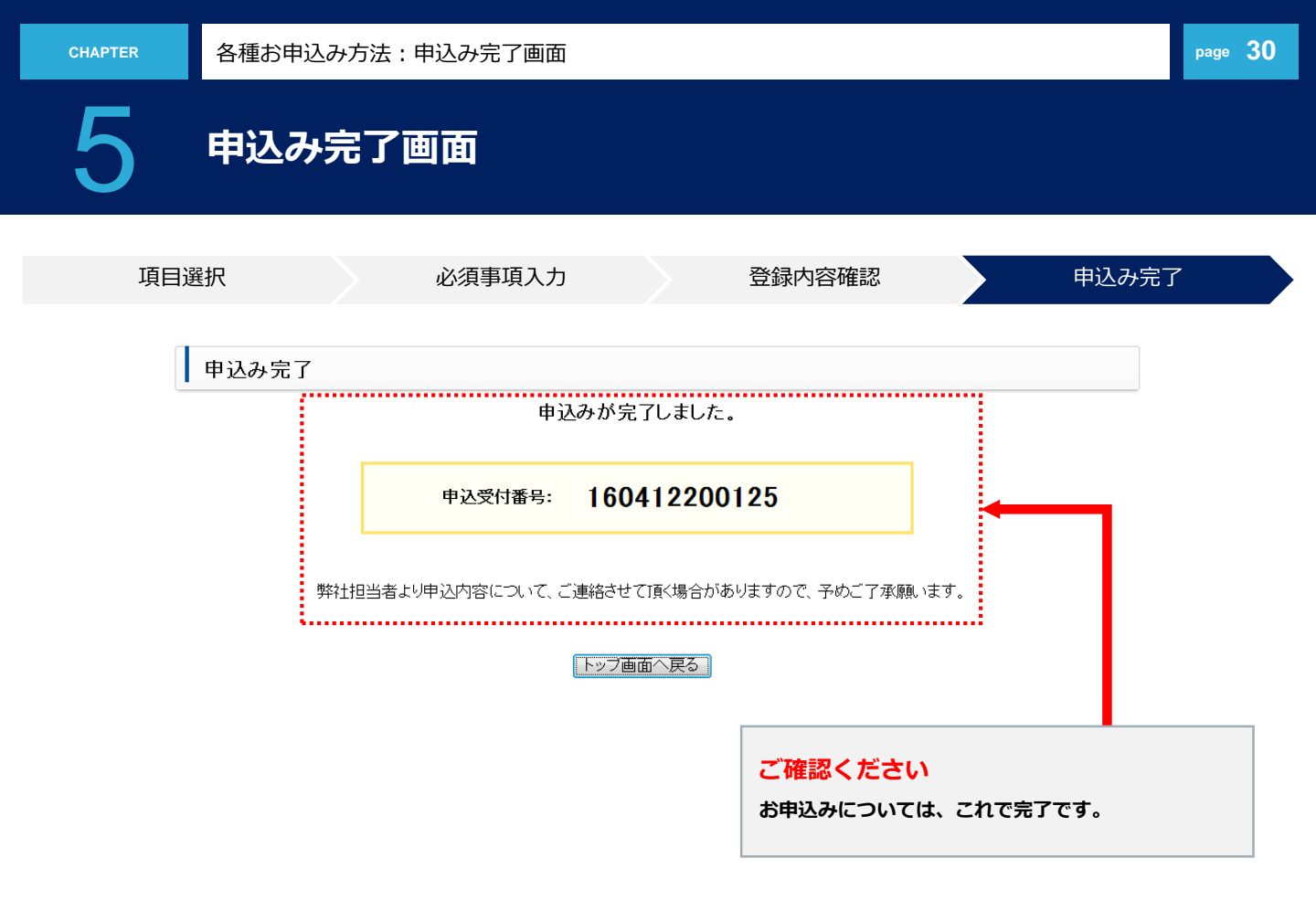

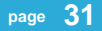

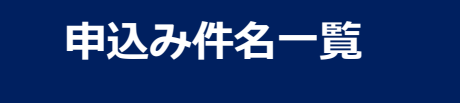

お申込み内容、弊社からの回答を確認するには、各種申込 WEBトップ画面の「申込み件名一覧」をクリックしてく ださい。

電気設備等に関するお申込み

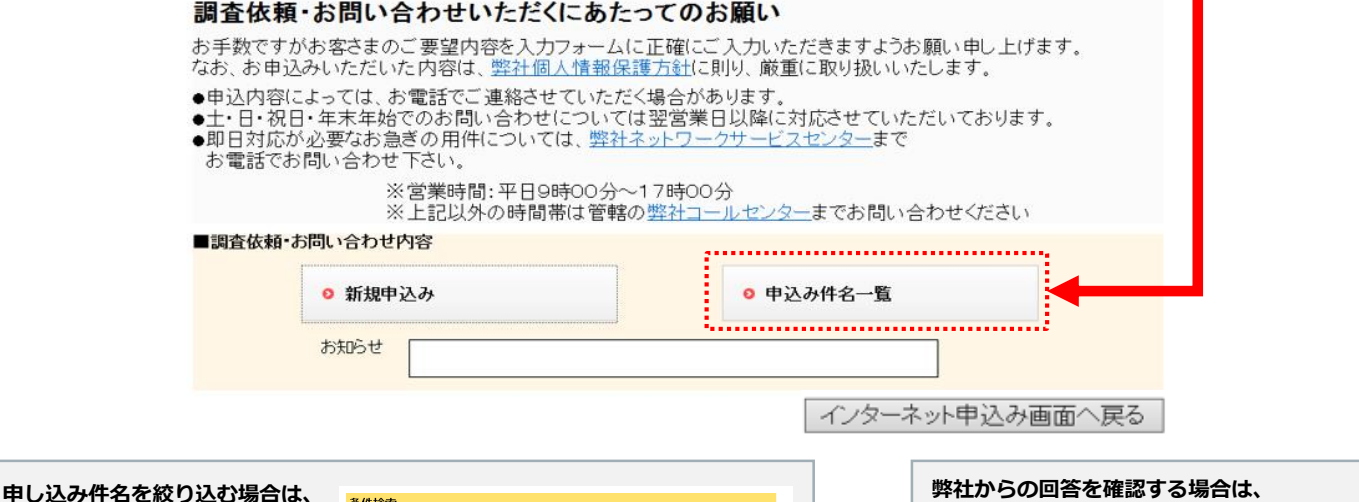

「条件検索」をクリックの上、

#### 検索してください。

<検索条件>

- ・作業状況/申込受付番号
- ・登録年月日/申込区分
- 供給地点特定番号
- ・弊社からのメッセージ

 条件検索

 作業状況
 : 回受付待 回受付済 回作業中 回作業完了 回取消

 申込受付番号
 :

 豊富年月日
 :

 米入時に2014年8日
 : 20160406

 地局部登年月日
 :

 米入時に2014年9日
 : · · · ·

 単込区分
 : · · ·

 単込区分
 : · · ·

 単込区分
 : · · ·

 弊社からのメッセージ: こあり
 : · · ·

 検索
 クリア
 問じる

弊在からの回合を確認する場合は、 「弊社からのメッセージ」の「あり」を クリックしてください。

#### 

申込み件名一覧

|                  | 条件検索 | 作業状況<br>登録年月E<br>訪問希望年                  | : 受付i<br>: 2016.<br>:月日: | 待、受付済、作業中<br>/04/06~2016/04 | 、作業完了、取消<br>/12 申込受付番号 :<br>供給地点特定番号: |        | 申込区分<br>弊社からのメッ・      | :<br>セージ :     |                   |  |
|------------------|------|-----------------------------------------|--------------------------|-----------------------------|---------------------------------------|--------|-----------------------|----------------|-------------------|--|
|                  | 作業状況 | 登録年月日                                   | 訪問希望<br>年月日              | 申込受付番号                      | 供給地点特定番号                              | 申込区分   | 需要者名                  | 弊社からの<br>メッセージ | 最新<br>更新日時        |  |
|                  | 受付待  | 16/04/12                                | //                       | <u>160412200128</u>         | 0600142999907010610000                | その他    | 関電 次郎                 | なし             | 16/04/12<br>11:10 |  |
|                  | 受付待  | 16/04/12                                | 16/04/12                 | <u>160412200127</u>         | 0600142999907010610000                | 停電     | 関電 次郎                 | なし             | 16/04/12<br>10:58 |  |
|                  | 受付中  | 16/04/12                                | 16/04/12                 | <u>160412200126</u>         | 0600142999907010610000                | お客さま設備 | 関電 次郎                 | あり             | 16/04/12          |  |
|                  | 受付待  | 16/04/12                                | 16/04/12                 | <u>160412200125</u>         | 0600142999907010610000                | 弊社設備   | 関電 次郎                 | なし             | 10/04/12<br>10:44 |  |
|                  | 作業完了 | 16/04/07                                | 16/04/20                 | <u>160407200123</u>         |                                       | お客さま設備 | 託送自治会                 | なし             | 16/04/07<br>15:37 |  |
|                  | 受付待  | 16/04/07                                | 16/04/10                 | <u>160407200122</u>         |                                       | 停電     | 株) <mark>●●</mark> 運送 | あり             | 16/04/07<br>15:29 |  |
|                  |      |                                         |                          |                             |                                       |        |                       |                |                   |  |
|                  |      |                                         |                          |                             |                                       |        |                       |                |                   |  |
| お申込み内容<br>「由込受付番 |      |                                         |                          |                             |                                       |        |                       |                |                   |  |
|                  |      | ,,,,,,,,,,,,,,,,,,,,,,,,,,,,,,,,,,,,,,, | ~,ccv.                   |                             | 1                                     |        |                       |                | 1 / 1             |  |
|                  |      |                                         |                          |                             |                                       |        | 更新                    | トップ画面~         | へ戻る               |  |

# **0800-777-3081**

停電等の緊急を要する場合は、弊社コンタクトセンターまでお問い合わせください